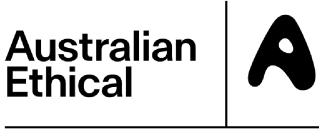

ABN 47 003 188 930

All Registry communications to: Link Market Services Limited Locked Bag A14, Sydney South NSW 1235 Telephone: +61 1300 554 474 Outside Australia: +61 2 8767 1000 ASX Code: AEF Email: registrars@linkmarketservices.com.au Website: www.linkmarketservices.com.au

# հիկնդիդնդիդութիինը

011 001565

BAHGAR PTY LTD <SANKEY SUPERFUND A/C> 39 BOYCE STREET GLEBE NSW 2037 Key Details Payment date: 17 March 2022 Record date: 3 March 2022 SRN/HIN: X\*\*\*\*\*7599 TFN/ABN RECEIVED AND RECORDED

#### Interim dividend statement for the period ended 31 December 2021

This dividend is 100% franked at the company tax rate of 30%.

| Description     | Dividend<br>rate per share | Participating<br>holding | Unfranked<br>amount | Franked<br>amount | Total<br>amount | Franking<br>credit |
|-----------------|----------------------------|--------------------------|---------------------|-------------------|-----------------|--------------------|
| Ordinary Shares | \$0.03                     | 5,000                    | \$0.00              | \$150.00          | \$150.00        | \$64.29            |
|                 |                            |                          | Net                 | dividend amount:  | \$150.00        |                    |

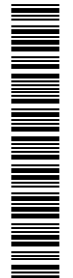

#### **PAYMENT INSTRUCTIONS**

MACQUARIE BANK BSB: 182-512 ACC: \*\*\*\*\*8169 ACCOUNT NAME: BAHGAR PTY LTD ATF SANKEY SUPERA PAYMENT REFERENCE NUMBER: 001273346730

The payment has been made into the above account. If this account is not valid please turn over for instructions to update your details. Once your details have been updated, payment will be made within 4 weeks.

Retain this statement to assist in preparing your tax return.

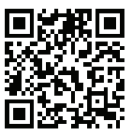

### What you need to do:

We need the following details to administer your security holding. To update your information in a fast, secure and environmentally friendly way visit **www.linkmarketservices.com.au** 

|   | Bank account details                                                                                                    |
|---|----------------------------------------------------------------------------------------------------|
|   | Payments will only be paid directly into your nominated bank account (if valid). Select <b>Payments &amp; Tax</b> , click on <b>Payment Instructions</b> .                                                                                                    |
| 1 | If you wish to receive your payments in a foreign currency,<br>simply select <b>Foreign Currency Payment</b> under the <b>Payment</b><br><b>Instructions</b> menu subject to certain terms and conditions.                                                                                                    |
|   | You may wish to participate in the Reinvestment Plan (DRP),<br>simply select <b>Reinvestment Plans</b> under the <b>Payments &amp;</b><br><b>Tax</b> menu (if DRP is applicable).                                                                                                    |
|   | Email address                                                                                                    |
| 2 | Communication by email means you can be promptly notified<br>of key company announcements, when payments are made<br>and statements are available, and when voting can be<br>accessed online for securityholder meetings. Select<br><b>Communications</b> , click on <b>Preferences</b> and select <b>All</b><br><b>communications electronically.</b> |
|   | TFN, TFN exemption or ABN                                                                                                    |
| 3 | To update your Tax File Number (TFN), TFN exemption code<br>or Australian Business Number (ABN) select <b>Payments &amp;</b>                                                                                                    |

## How to update your information:

- Login to Link's Investor Centre at www.linkmarketservices.com.au and click on 'Investor Login' or scan the QR Code (above).
- 2. Enter your email address and password in **Portfolio Login**.
- If you do not have a **Portfolio**\* login, please set up a portfolio by selecting **Register Now** and follow the prompts.

Authentication may be required depending on the value of your portfolio. If you are unable to update your address or bank account details online; you must complete the relevant forms (available on Link's website) and return the completed forms to Link.

### How to register for a Portfolio:

- 1. Enter the Issuer's name/ASX Code.
- 2. You will need your HIN/SRN. This important information is on your holding statement. You should always ensure to keep this information in a safe place.
- 3. Enter your postcode or, if your registered address is overseas, click on the Outside Australia link and select your country of residence from the drop-down list.

\* Setting up a Portfolio login allows you to easily manage your holdings across issuers who use Link as their registrar.

You can also manage your Link Portfolio on the go. Simply download the **Link Investor Centre** mobile app from Apple Store or Google Play.